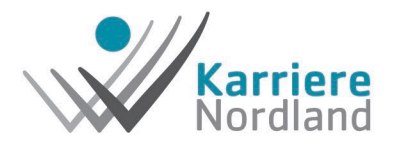

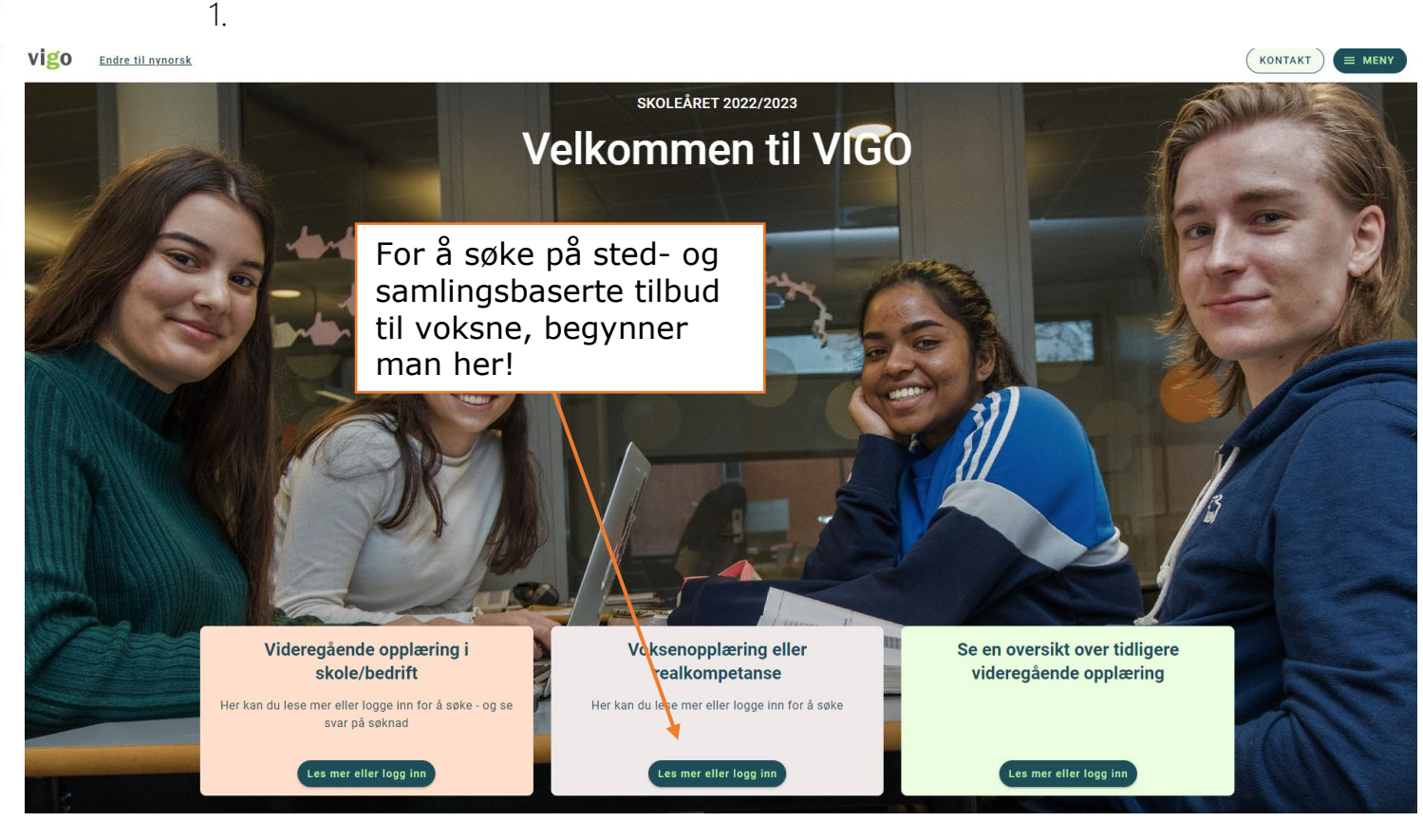

2.

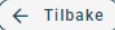

) Forsiden / Voksenopplæring eller realkompetanse

# Om videregående opplæring for voksne / realkompetanse

Her finner du søknadsskjema og informasjon for deg som skal søke videregående opplæring som voksen. Fylkeskommunen du bor i tilbyr veiledning, realkompetansevurdering og opplæring på videregående nivå.

Trykk her!

Logg inn for å søke

### Slik fungerer det

For å kunne søke, trenger du MinID eller BankID.

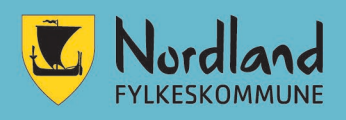

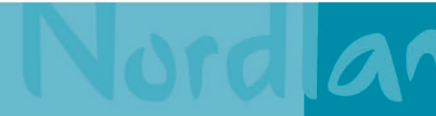

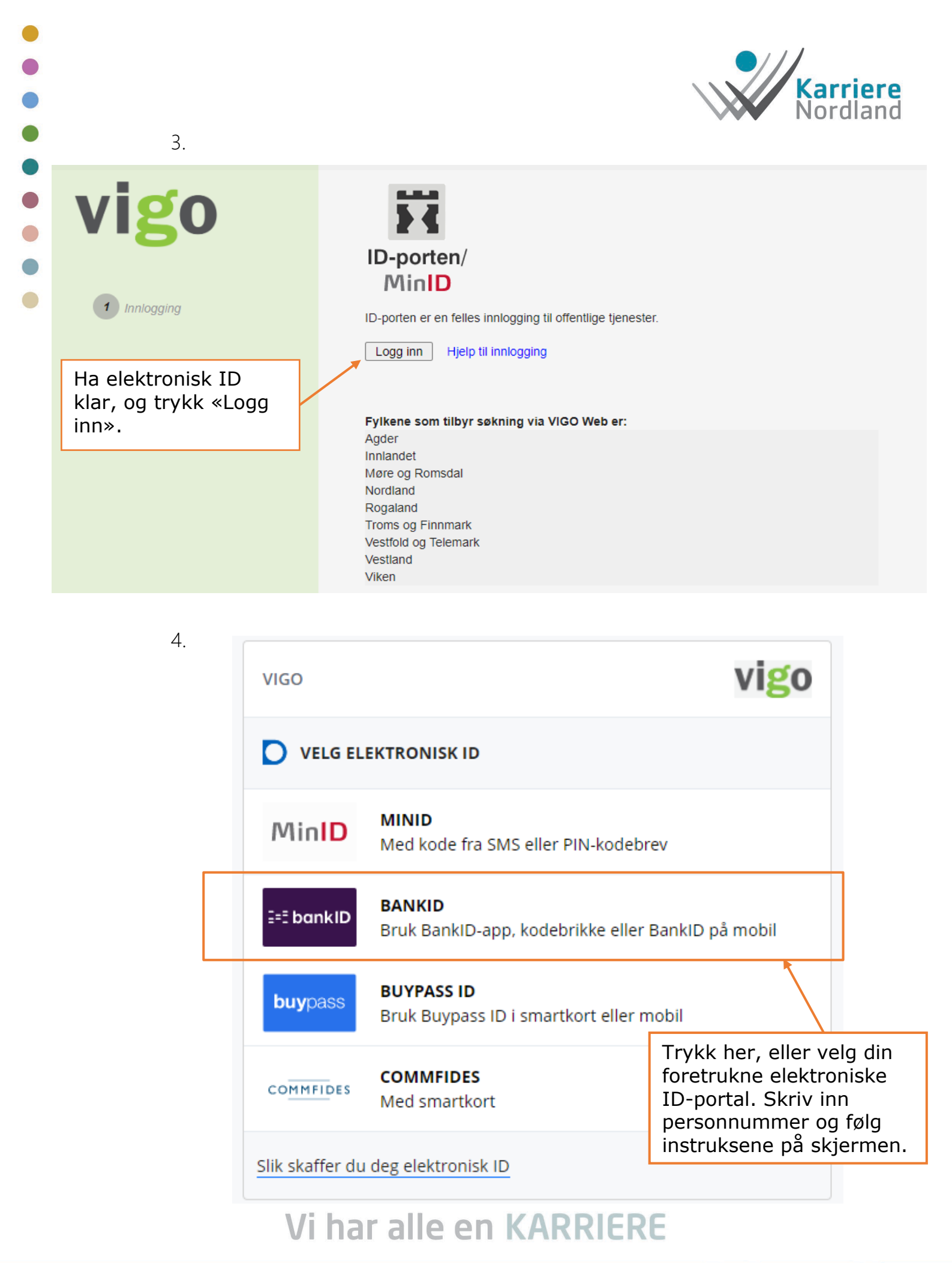

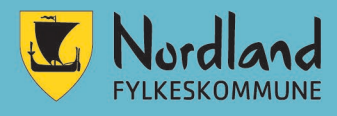

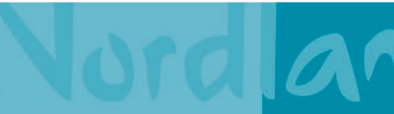

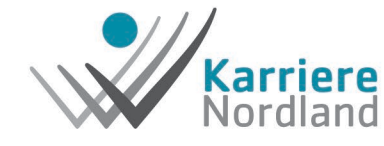

| • | 5.                                      |    |                                                                                                    |                 |                                                                                    | NUTUI | anu      |
|---|-----------------------------------------|----|----------------------------------------------------------------------------------------------------|-----------------|------------------------------------------------------------------------------------|-------|----------|
| • | vigo                                    |    | Velg fylke du vil søke i                                                                                                    |                 | - Velg fylke -<br>- Velg fylke -                                                   | •     | Fortsett |
| • | 1 Innlogging                            |    | Finn fylket du vil søke<br>ved å trykke på<br>nedtrekksmenyen.<br>Når du har valgt fylke<br>trykker du på knappe<br>«Fortsett». | e i<br>e,<br>en | Agder<br>Innlandet<br>Møre og Romsdal<br>Nordland<br>Rogaland<br>Troms og Finnmark |       |          |
|   | 6.                                      |    |                                                                                                    |                 |                                                                                    |       |          |
|   | vigo                                    |    | Personopplysninger                                                                                                    |                 |                                                                                    |       |          |
|   |                                         |    | Fødselsnummer:                                                                                                    |                 |                                                                                    |       |          |
|   | 1 Innlogging                            |    | Fornavn:                                                                                                    |                 |                                                                                    |       |          |
|   | 2 Personopplysninger                    |    | Etternavn:                                                                                                    |                 |                                                                                    |       |          |
|   | 3 Tidligere skolegang                   | Γ. | Hjemstedsadresse:                                                                                                    |                 |                                                                                    |       |          |
|   |                                         |    | Postnummer/sted:                                                                                                    |                 |                                                                                    |       |          |
|   | + Fagprøver                             |    | Hjemkommune:                                                                                                    |                 |                                                                                    |       |          |
|   | 5 Send til VIGO Voksen                  |    | E-postadresse:                                                                                                    |                 |                                                                                    |       |          |
|   | Evil inp. dipo                          |    | Annet telefonnummer:                                                                                                    |                 |                                                                                    |       |          |
|   | personopplysninger og<br>kryss av at    |    | Mobilnummer (8 siffer):                                                                                                    | Jeg h           | nar ikke mobiltelefon                                                              |       |          |
|   | er lest.                                |    | Mitt morsmål:                                                                                                    | Norsk           |                                                                                    |       | •        |
|   | Trykk deretter på<br>knappen «Fortsett» |    | Min nasjonalitet:                                                                                                    | Norge           |                                                                                    |       | •        |
|   |                                         |    |                                                                                                    |                 |                                                                                    |       |          |

Ankomstdato til Norge:

Personvernerklæring er lest

Uten slikt samtykke vil du ikke kunne registrere søknaden via denne tjenesten.

X

Fortsett

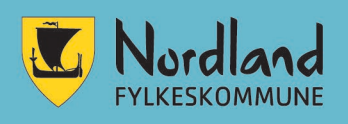

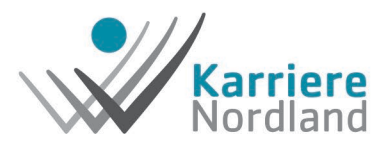

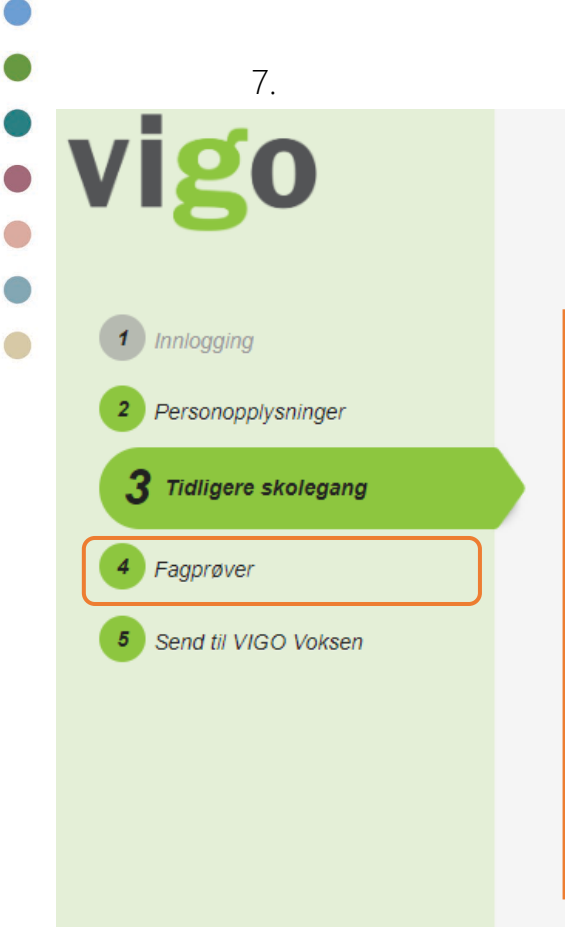

### Tidligere skolegang

Under ser du hva som er registrert i VIGO av tidligere opplæring i Norge.

Her kommer opplæring som er tidligere registrert i Vigo. Det kan være vitnemål fra f.eks. grunnskole, eventuelt tidligere videregående opplæring i Norge.

Det samme gjelder punkt 4: Fagprøver. Her får du en oversikt over eventuelle tidligere fag- eller svennebrev som er registrert i Vigo.

Trykk på knappen «Fortsett».

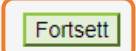

8.

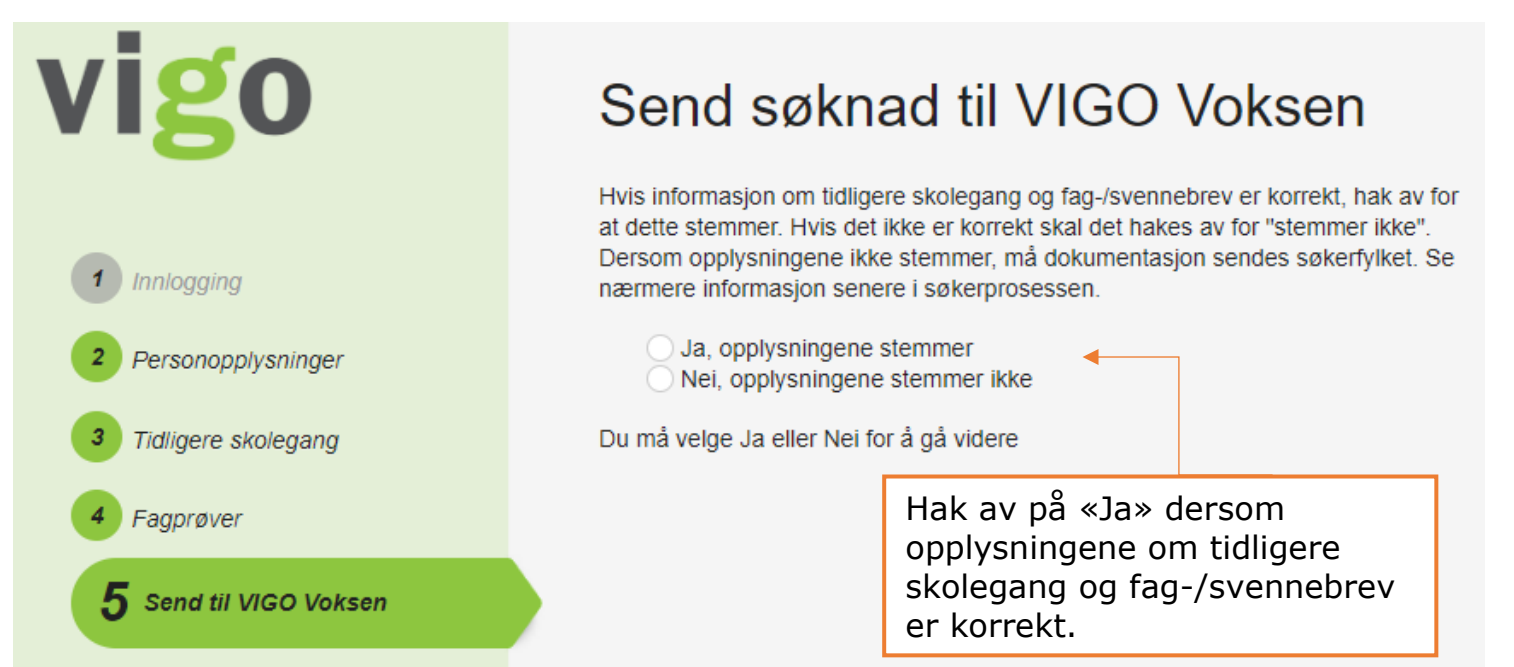

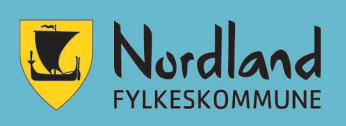

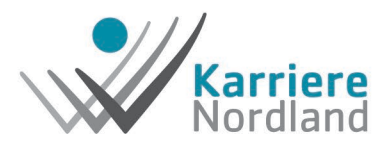

VigoVoksen Egenvurdering Hovedmeny

Skriv ut...

Viktig informasjon - Les dette før du går videre

#### 🖻 Utdanning/praksis

Valget "Utdanning/praksis" åpner skjemaet for utfylling av utdanning, praksis, o.l. (CV)

9.

Ønsker/personopplysninger Valget "Ønsker/personopplysninger" åpner skjema for utfylling av ønsket tilbud om opplæring. Der kan også dine personopplysninger endres.

### <u> Viktig informasjon – Les dette før du går</u> videre

Velkommen som søker til videregående opplæring for voksen i Nordland Fylkeskommune. Din søknad vil bli behandlet av nærmeste Karrieresenter eller videregående skole. Får du problemer med den videre registreringen, kan du kontakte et Karrieresenter.

Når du går videre i programmet er det viktig at du fyller ut opplysninger om utdanning og praksis så nøye som mulig.

Opplysninger som ikke er korrekte kan rettes opp.

#### Veiledning om utdanning og yrke Dersom du ikke er sikker på hvilken utdanning du ønsker, merk da av for at du ønsker veiledning. Du kan også avtale veiledningstime direkte med et av Karrieresentrene.

Vurdering av Realkompetanse

Realkompetansevurdering er vurdering av den erfaringen du har opparbeidet deg gjennom utdanning, jobb, organisasjonsarbeid, omsorgs og lignende. Du kan få godkjent deler av læreplanene i videregående opplæring. For å få gjennomført realkompetansevurderingen må du enten laste opp i søknaden eller levere kopi av arbeidsattester, dokumentasjon for skole, kurs og frivillig aktivitet til ditt nærmeste Karrieresenter.

| Les informasjonen og<br>bekreft dette ved å<br>hake av her. |                                                                                   |
|-------------------------------------------------------------|-----------------------------------------------------------------------------------|
|                                                             | Karrieresenter:                                                                   |
| Trykk deretter på<br>knappen «Gå videre»                    | Ytre Helgeland<br>Mo i Rana<br>Indre Salten                                       |
|                                                             | Bodø                                                                              |
|                                                             | Ofoten                                                                            |
|                                                             | Vesterålen                                                                        |
|                                                             | Sør-Helgeland                                                                     |
|                                                             | Kontaktinformasjon til alle karrieresentrene finner du på www.karrierenordland.no |
|                                                             | Jeg har lest denne meldingen                                                      |
|                                                             | Gå videre                                                                         |

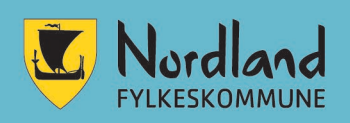

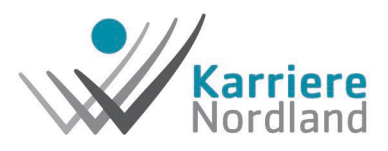

ralar

10.

| Adresse:                               | Postnr:                          | Poststed                 | Telefon             |             |
|----------------------------------------|----------------------------------|--------------------------|---------------------|-------------|
| Adresser                               | Postin.                          | Poststed.                | Telefon             |             |
| Fødselsdato:                           | Språk:                           | Nasjonalitet             | : Tittel:           |             |
| Utdanning/fagbre                       | v/svennebrev                     |                          |                     |             |
| Legg inn grunnskole,                   | videregående sko                 | le og annen utdanning    |                     |             |
| egang. Du kan i<br>ifikater eller anne | tillegg legge ti<br>en erfaring. | l mer utdanning,         | samt praksis, kurs, |             |
| ck pa «Ga videre»                      |                                  | yit inn det du ska       | 1.                  |             |
| Legg til utdannin                      | ig .                             |                          |                     |             |
| Dualic                                 |                                  |                          |                     |             |
| Praksis/beskrivelse fi                 | ra ansettelsesforh               | old                      |                     |             |
| Fra Til Stee                           | d/arbeidsgiver                   | Praksis/arbeidsoppg      | aver Stillingsprose | ent Vedlegg |
| Legg til praksis                       |                                  |                          |                     |             |
| 🗍 Jeg har ingen prak                   | csis.                            |                          |                     |             |
| K                                      |                                  |                          |                     |             |
| KUIS                                   | oton i hockrivolcov              |                          |                     |             |
| Fra Til Stee                           | d/organisasion                   | Kurs                     |                     | Vedleaa     |
| Legg til kurs                          | a, erganioaojon                  |                          |                     | , concyg    |
|                                        |                                  |                          |                     |             |
| Sertifikat/godkjer                     | nnelser - varigh                 | et                       |                     |             |
| Sertifikater og førerk                 | ort. Oppgi eventue               | Il gyldighetstid i Fra/1 | ril                 |             |
| Fra Til Stee                           | d/utsteder                       | Sertifikater             |                     | Vedlegg     |
| Legg til sertifikat                    | t                                |                          |                     |             |
| Annon orfaring                         |                                  |                          |                     |             |
| Annen erfaring                         | fra tillitsvarv hol              | yhy og lignende          |                     |             |
| Fra Til Ster                           | d                                | Beskrivelse              |                     | Vedleag     |
| Legg til annet                         | wit                              | Controloc                |                     | rearcyg     |
| eegg tir unitet                        |                                  |                          |                     |             |
| Oppholdstillatelse                     | . fullmakt/sam                   | tvkke                    |                     |             |
|                                        |                                  | and a labor              |                     |             |
| Legg inn oppholdstilla                 | atelse, fullmakt/sa              | ттукке.                  |                     |             |
| .egg inn oppholdstilla                 | atelse, fullmakt/sa              | іттукке.                 |                     |             |

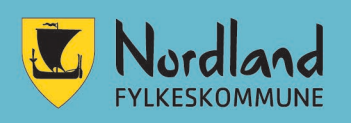

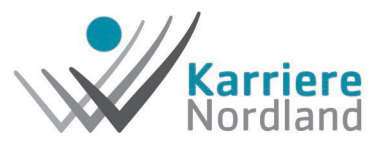

ar

#### 11.

#### Ønsker/personopplysninger

Personlige opplysninger kan endres. Felter med \* må fylles ut. Kryss av for hva du ønsker å få tilbud om. Ønsker kan endres i den videre behandling. For avkryssing i "Realkompetansevurdering" og "Opplæring" velges også ønsket sluttkompetanse. (forklaringer til avkrysningsfeltene kommer frem ved peking på hvert felt)

| Personalia:                                                                                                    | Jeg ønsker:                                                                                                    |
|----------------------------------------------------------------------------------------------------|----------------------------------------------------------------------------------------------------|
| Her velger du<br>hvilken linje du skal<br>søke på. Trykk på<br>nedtrekksmenyen<br>ved<br>«Sluttkompetanse»<br>og velg senteret du<br>søker tilknytning til.<br>Huk av på knappen<br>«opplæring» dersom<br>du ikke trenger<br>veiledning i<br>forbindelse med valg<br>av studieplass. | Hvis du ikke finner ønsket sluttkompetanse i menyen under - skriv kommentar i kommentarfeltet med     veiledning     Realkompetansevurdering     Opplæring     Sluttkompetanse:     Copplæring     Suttkommentar:     Dekreftelse for sendt søknad     ønskes til:*     Velg om du skal ha kvittering for |
|                                                                                                    | sendt søknad på e-post/SMS her.<br>Trykk deretter «Send søknad».                                                                                                    |
| * - må fylles ut<br>Etter at du har trykket på "Send søknad                                                                                                    | " får du bekreftelse på levert søknad.<br>Logg ut Send søknad                                                                                                    |

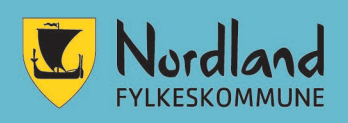

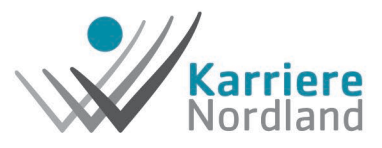

12.

#### Ønsker/personopplysninger

Personlige opplysninger kan endres. Felter med \* må fylles ut. Kryss av for hva du ønsker å få tilbud om. Ønsker kan endres i den videre behandling. For avkryssing i "Realkompetansevurdering" og "Opplæring" velges også ønsket sluttkompetanse. (forklaringer til avkrysningsfeltene kommer frem ved peking på hvert felt)

| Personalia:                                                           | Jeg ønsker:                                                                                                    |
|-----------------------------------------------------------------------|----------------------------------------------------------------------------------------------------|
| Hvis du ikke finner din sluttkompetanse i                             | Hvis du ikke finner ønsket sluttkompetanse i menyen under - skriv kommentar i kommentarfeltet med<br>ønsket kompetanse, huk av for veiledning og send søknad. |
| menyen under eller<br>f.eks. skal søke på<br>steds- eller             | Realkompetansevurdering Opplæring                                                                                                    |
| samlingsbaserte<br>opplæringstilbud, skriv<br>dette i kommentarfeltet | Sluttkompetanse: (i) Helsefagarbeider   Senter:* LOFOTEN   Kommentar: I                                                                                       |
| og i tillegg huk av for<br>«Veiledning».                              | F.eks.: «Jeg ønsker å ta vg2<br>Helsearbeiderfag samlingsbasert ved                                                                                           |
| Oversikt over samlings-<br>og stedsbaserte tilbud<br>finner du her:   | Vest-Lofoten videregående skole»                                                                                                    |
| Samlingsbaserte                                                       | Bekreftelse for sendt søknad<br>ønskes til:*                                                                                                    |
| <u>Nordland fylkeskommune</u><br>(nfk.no)                             | Velg om du skal ha kvittering for sendt<br>søknad på e-post/SMS her. Trykk deretter<br>«Send søknad».                                                         |
| <br>* - må fylles ut<br>Etter at du har trykket på "Send søkna        | d" får du bekreftelse på levert søknad.<br>Logg ut Send søknad                                                                                                |

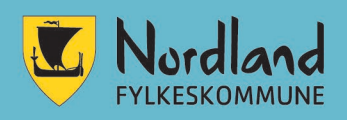

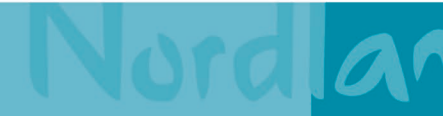

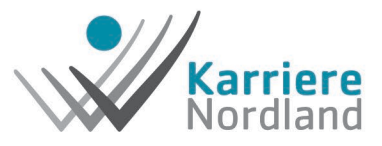

### 13.

#### Bekreftelse

#### Din søknad er nå blitt registrert.

 Hvis du har søkt om veiledningssamtale, såvil ditt nærmeste Karrieresenter ta kontakt med deg for åavtale tidspunkt.

2. Hvis du har du søkt om **realkompetansevurdering**,så må du laste opp, levere eller sende godkjente kopierav attester, vitnemål, kursbevis til ditt nærmesteKarrieresenter for at denne søknaden skal kunne behandles.

 Hvis du har søkt om opplæring vil du bli vurdert iforhold til dine rettigheter til opplæring. Dennetilbakemeldingen vil du få på den måten du selv harvalgt via brev eller e-post.

Hvis du ikke har oppgitt en sluttkompetanse vil du bli kontaktetfor veiledning av ditt lokale Karrieresenter.

www.karrierenordland.no www.nfk.no

Du er nå registrert.

Registrerte opplysninger om deg:

#### Personalia:

| Fornavn:              |    |
|-----------------------|----|
| Etternavn:            |    |
| PersonNr:             |    |
| Adresse:              | n  |
| Postnr:               | pe |
| Poststed:             |    |
| Kommune:              | D  |
| Tlf. jobb (internnr): |    |
| Tlf. priv:            |    |
| Tlf. mobil:           |    |
| E-postadresse:        |    |
| Morsmål:              |    |
| Statsborgerskap:      |    |
|                       |    |

#### Jeg ønsker:

Når søknaden er sendt kommer denne bekreftelsen opp. Da skal du ha fått kvittering enten på SMS eller e-post.

Du kan nå trykke «Logg ut».

Dersom du har oppgitt en E-postadresse, vil denne bekreftelsen bli sendt til deg.

Skriv ut...

Logg ut

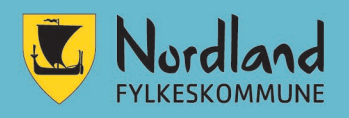

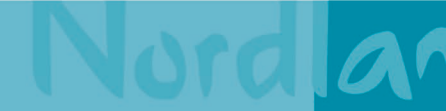